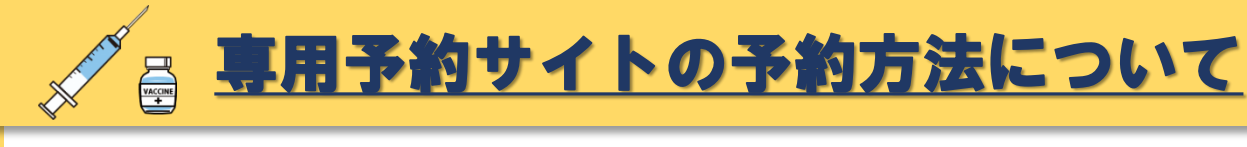

はじめに

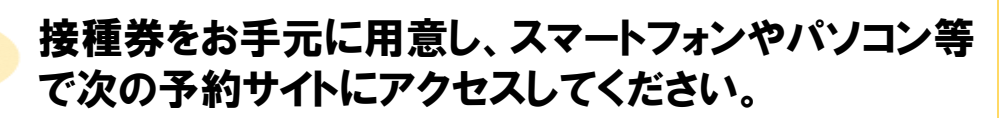

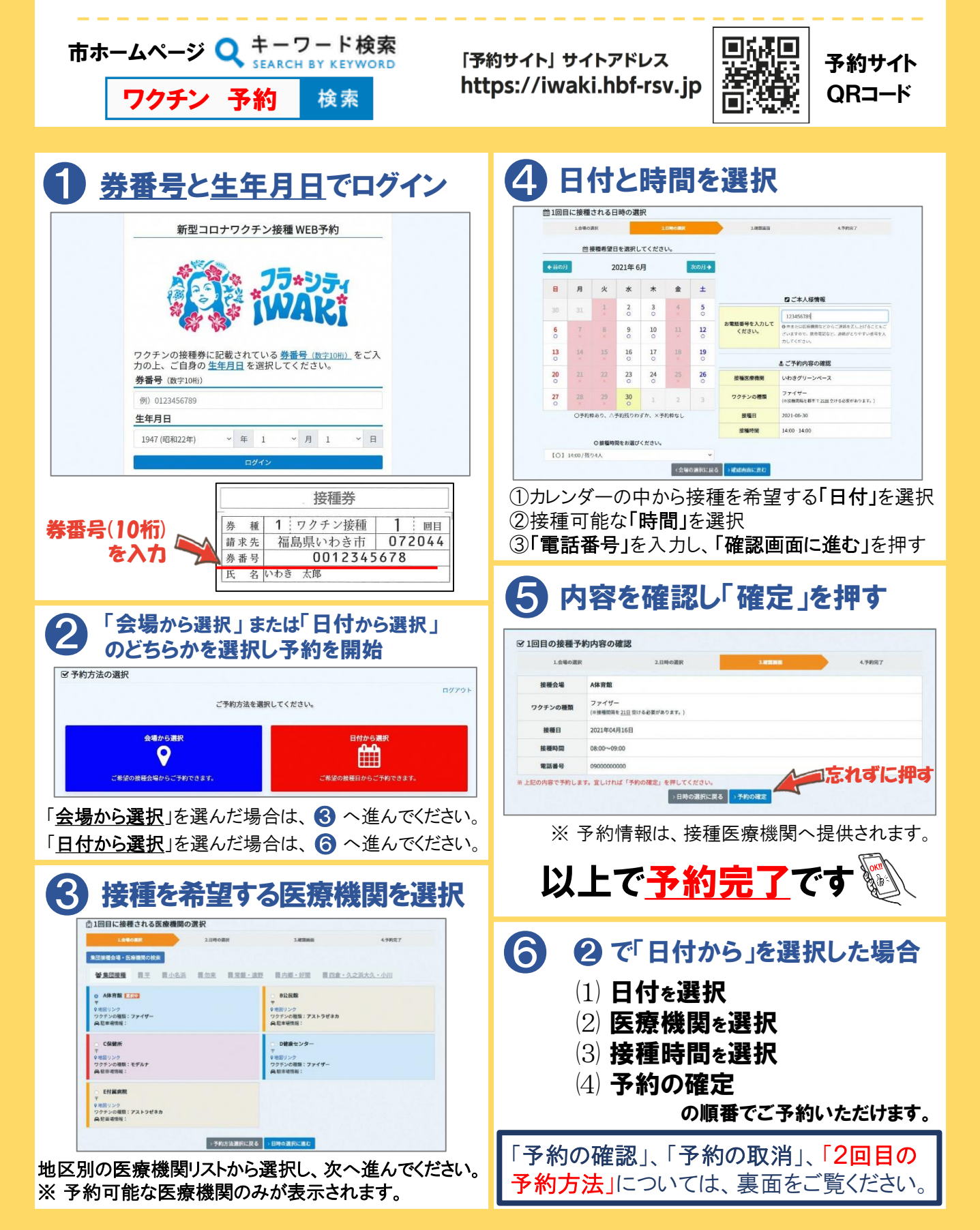

| <u>予約の確認・取消・2</u>                                                                                   | 回目の予約について人                                                                                 |
|----------------------------------------------------------------------------------------------------|--------------------------------------------------------------------------------------------|
| 予約の確認                                                                                               | 2回目の予約方法                                                                                   |
| <u>券番号と生年月日</u> でログイン                                                                               | ① <u>券番号と生年月日</u> でログイン                                                                    |
| 予約完了後に再度ログインするこ<br>とで予約確認画面が表示されます。                                                                 |                                                                                            |
| ●ログアウト<br>■ 接種予約の確認<br>×予約の取り消し                                                                     | (2) 2回目の接種予約」を押す                                                                           |
| 予約の反変をと考望されら場合は、たに予約の取りました行ってください。   接機会場 A株育範   フクチンの確慎 ファイゲー                                      | 1回日の予約日以降になると、<br>2回目の予約ボタンが表示されます。                                                        |
| (#####04 2111 076 46/07.07.1)   接着時間 2021#044316日   接着時間 08:00~09:00                                |                                                                                            |
| 台 2回目の接着予約                                                                                          | 接著会場 A体育館   フクチンの優類 ファイザー<br>(#毎期回転し2回覧りなる世があります。)   構要日 2012(なん目)5日                       |
| 予約の取消                                                                                               |                                                                                            |
| ① <u>券番号と生年月日</u> でログイン                                                                             |                                                                                            |
| <ul><li>②「予約の取り消し」を押す</li></ul>                                                                     | 注意事項が表示されるので<br>③ 内容を確認し、右上の「業」<br>を押して表示を消す                                               |
| ■ 絵画 天動の確認<br>● 20777ト                                                                              | でいわき市 www.crr wiestre<br>変化のわき市 www.crr wiestre<br>図2265-30-9000<br>安州和学士の-17:0 (生. 8. 株式) |
|                                                                                                    |                                                                                            |
|                                                                                                    |                                                                                            |
| ③「予約の取り消し」を確定                                                                                       | ④ 1回目の予約と同様の流れで<br>2回目の予約を確定させる                                                            |
| × 1回目の接種予約の取り消し   下記の学校を載り出します。   取り用します。   取り用します。   調整機動   1回用   酸酸金属   AK有面                      | ※ 1回目の予約を取り消さないようご注意ください。                                                                  |
| フタチンの運動<br>アクチンの運動<br>発電目 ファイゾー<br>(##昭明R 212 D0164 E00 b s h.)   接目 2012年04月3日日   接着時間 06:00~09:00 | 操作方法について、ご不明な点があ<br>りましたら、市のコールセンター<br>【0246-30-9000】へ<br>お問い合わせください。                      |